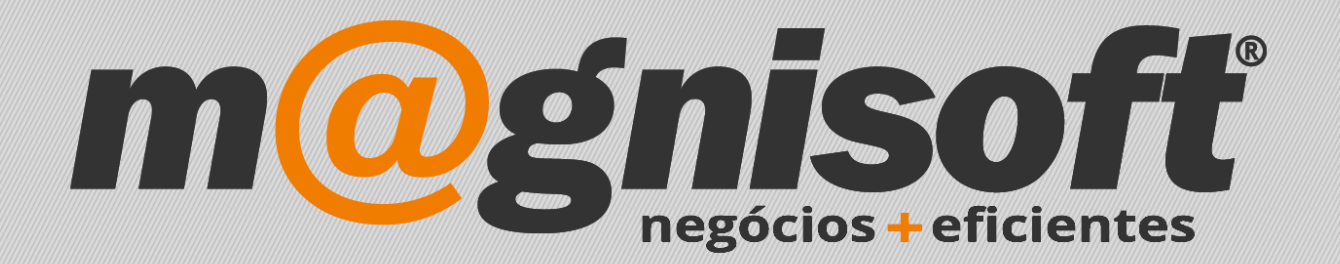

# OranGest

Ficha Técnica Nº 7

Atualizar OranGest

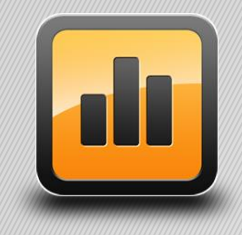

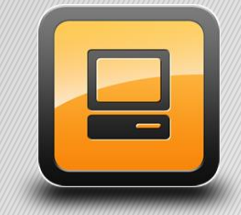

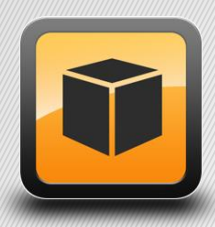

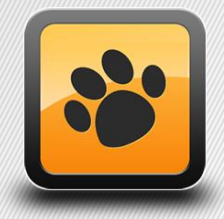

T: 21 454 20 10 W: magnisoft.pt | .com

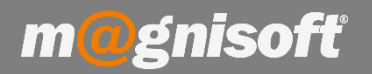

## Ficha Técnica Nº 7 – Atualizar OranGest

## Introdução:

Este manual foi criado para o utilizador que pretende atualizar o OranGest e pretende ter informação de auxílio para o procedimento.

Nesta Ficha Técnica vai ser demonstrado, passo a passo, como realizar o backup e a atualização do OranGest. A descrição é acompanhada de imagens sendo feita referência à informação identificada na imagem com recurso ao símbolo de parêntesis.

# ATENÇÃO: É recomendado que faça um backup do OranGest antes de realizar a atualização. Essa informação também está presente nesta ficha técnica.

#### Backup de Dados antes de Atualizar

1 - Para realizar um backup de dados do OranGest deverá ir ao menu Manutenção (1) e carregar em Fazer Cópias de Segurança (2);

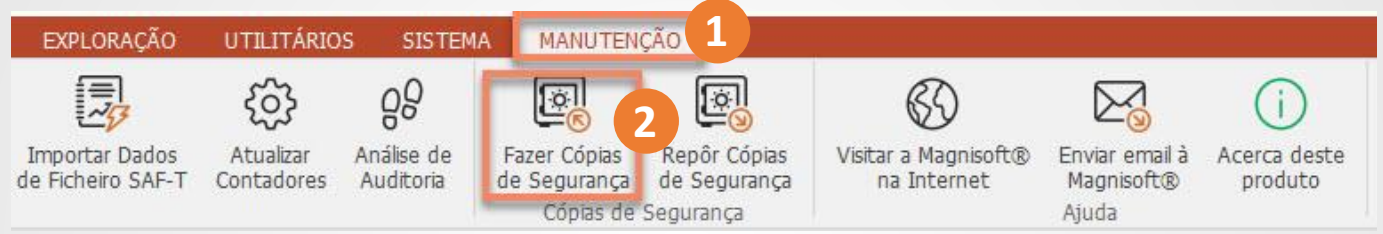

2 - Deverá indicar o caminho para onde pretende guardar o backup (1), qual ou quais as bases de dados empresas a guardar (2) e por fim carregar em Fazer Cópia Local (3);

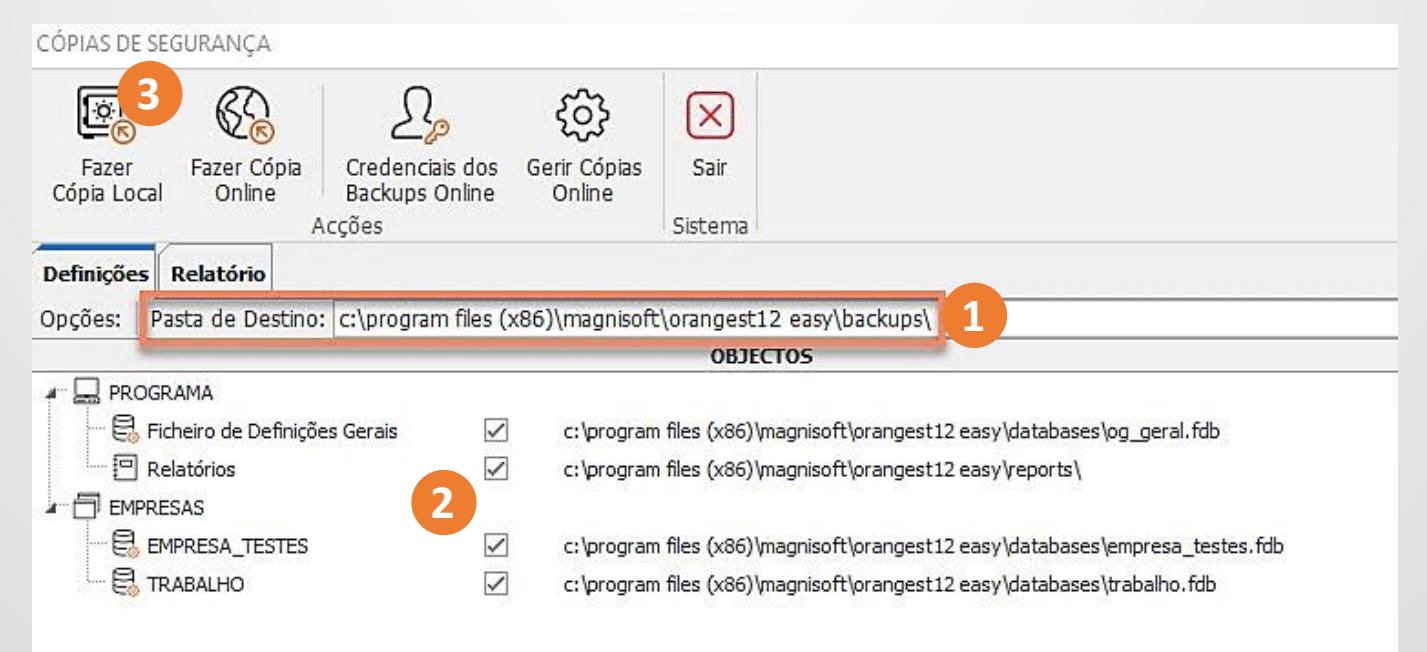

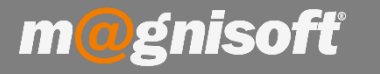

**3** - O processo de cópia irá ser executado e, no separador Relatório serão mostradas informações do estado da cópia. O processo fica concluído quando aparecer uma informação a indicar que a Cópia foi terminada;

**4** - De seguida deverá fechar o OranGest e fazer o download da aplicação respetiva em <u>http://www.magnisoft.pt</u> (separador "Downloads"). Siga os passos abaixo para proceder á atualização.

### Instalação da atualização do OranGest

Depois de efectuar o download do aplicativo deverá executá-lo, caso apareça uma mensagem de segurança do Windows, deverá responder **SIM** a autorizar a execução da aplicação.

1 - No quadro de Contrato de Licença deverá ler e, caso aceite, deverá indicar para que possa prosseguir com a instalação;

| o <b>ntrato de licença</b><br>É importante que leia as seguintes informações ar                                                                                                    | ntes de continuar.                                                                                                    |
|----------------------------------------------------------------------------------------------------|----------------------------------------------------------------------------------------------------|
|                                                                                                    |                                                                                                    |
| Leia atentamente o seguinte contrato de licença.<br>antes de continuar a instalação.                                                                                                    | Deve aceitar os termos do contrat                                                                                                    |
| CONTRATO DE LICENÇA DE UTILIZAÇÃO                                                                                                    |                                                                                                    |
| ATENCÃO: O PRESENTE CONTRATO CONCEDE U                                                                                                    |                                                                                                    |
| UMA VENDA. ESTE PRODUTO É FORNECIDO AO<br>QUE ESTABELECE OS TERMOS MEDIANTE OS QU<br>UTILIZAR O PROGRAMA E CONTÉM LIMITAÇÕES<br>RESPONSABILIDADE. ESTA LICENÇA É CONCEDI<br>LDA            | MA LICENÇA E NAO CONSTITUI<br>ABRIGO DA SEGUINTE LICENÇA,<br>JAIS O UTILIZADOR PODERÁ<br>S RELATIVAS À GARANTIA E/OU<br>IDA PELA MAGNISOFTWARE,  |
| UMA VENDA. ESTE PRODUTO É FORNECIDO AO<br>QUE ESTABELECE OS TERMOS MEDIANTE OS QU<br>UTILIZAR O PROGRAMA E CONTÉM LIMITAÇÕES<br>RESPONSABILIDADE. ESTA LICENÇA É CONCEDI<br>LDA            | MA LICENÇA E NÃO CONSTITUI<br>ABRIGO DA SEGUINTE LICENÇA,<br>JAIS O UTILIZADOR PODERÁ<br>S RELATIVAS À GARANTIA E/OU<br>IDA PELA MAGNISOFTWARE,  |
| UMA VENDA. ESTE PRODUTO É FORNECIDO AO<br>QUE ESTABELECE OS TERMOS MEDIANTE OS QU<br>UTILIZAR O PROGRAMA E CONTÉM LIMITAÇÕES<br>RESPONSABILIDADE. ESTA LICENÇA É CONCEDI<br>LDA<br>LICENÇA | JMA LICENÇA E NAO CONSTITUI<br>ABRIGO DA SEGUINTE LICENÇA,<br>JAIS O UTILIZADOR PODERÁ<br>S RELATIVAS À GARANTIA E/OU<br>IDA PELA MAGNISOFTWARE, |

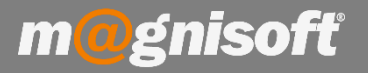

2 - Para prosseguir a instalação deverá colocar a palavra-passe e carregar no botão Seguinte. A palavra passe é **wajkly** 

| 🔀 OranGest ELITE 12 - Instalação                                                                                                   | <u></u> )              | ×        |
|----------------------------------------------------------------------------------------------------|------------------------|----------|
| Palavra-passe<br>Esta instalação está protegida por palavra-passe.                                                                 |                        |          |
| Insira a palavra-passe e de seguida clique em Seguinte para conti<br>palavra-passe existe diferença entre maiúsculas e minúsculas. | nuar. <mark>N</mark> a |          |
| Palavra-passe:                                                                                                    |                        |          |
|                                                                                                    |                        |          |
|                                                                                                    |                        |          |
|                                                                                                    |                        |          |
|                                                                                                    |                        |          |
|                                                                                                    |                        | -        |
| < Anterior Seg                                                                                                    | juinte >               | Cancelar |

**3** - No quadro seguinte aparece a informação de licenciamento e ativação do programa, deverá ler e carregar em Seguinte;

| Informação                                                                                                    |   |
|----------------------------------------------------------------------------------------------------|---|
| É importante que leia as seguintes informações antes de continuar.                                                                                                    | C |
| Quando estiver pronto para continuar dique em Seguinte.                                                                                                    |   |
| LICENCIAMENTO E ACTIVAÇÃO DO PROGRAMA                                                                                                    | ^ |
| Após a entrada no programa o utilizador tem 15 dias para fazer o licenciamento                                                                                                    |   |
| do mesmo.<br>Findo este periodo sem licenciamento a aplicação bloqueia todas as opções dos<br>menús.                                                                                       |   |
| O processo de licenciamento é acedido no menú Sistema->Licenciamento, e<br>consiste em enviar para a Magnisoft o número de série do produto e o código de<br>licenca que surge peste errã. |   |
| Com estes códigos a Magnisoft gerará uma chave de activação que será enviada<br>por email ou fax, para activar o produto.                                                                  |   |
| Este processo restringe o uso da aplicação ao computador onde foi feito o<br>licenciamento.<br>Se pretender mudar de computador, ou mudar de disco rígido ou re-instalar o                 | J |
|                                                                                                    | - |

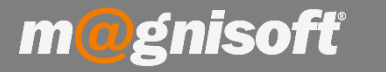

4 – No quadro seguinte escolha o tipo de instalação. Por defeito, aparece o que já esta instalado:

| Seleccione os componentes que quer ins  | stalar e desseleccione os componentes que não |
|-----------------------------------------|-----------------------------------------------|
| Mono Posto                              | v carver promo para continuar.                |
| Mono Posto<br>Servidor<br>Posto de Rede |                                               |
| IM Bases de Dados                       | 219.3 MB                                      |
| Firebird DLL Local                      | 11,4 MB                                       |
| Firebird DLL Local Firebird DLL Cliente | 11,4 MB                                       |
| Eicheiros de Relatórios                 | 5.7 MB                                        |
| A selecção actual necessita de pelo men | os 354,3 MB de espaço em disco.               |

5 - No quadro seguinte mostra as opções em relação aos atalhos, e se pretende ou não que sejam criados. Caso utilize o módulo de POS deverá picar a opção de instalação do módulo de POS.
Para prosseguir deverá carregar em Seguinte;

| OranGest ELITE 12 - Instalação                                                                                         | 1 <u>89</u> 7                 |            |      |
|----------------------------------------------------------------------------------------------------|-------------------------------|------------|------|
| Seleccione tarefas adicionais                                                                                          |                               |            |      |
| Que tarefas adicionais deverão ser executadas?                                                                         |                               | 0          |      |
| Seleccione as tarefas adicionais que deseja que o Assisten<br>instalação do OranGest ELITE 12 e em seguida clique em S | te de Instalação e<br>guinte. | execute na | 9    |
| Ícones adicionais:                                                                                                    |                               |            |      |
| 🗹 Criar ícone no Ambiente de Trabalho                                                                                  |                               |            |      |
| 🗌 Criar ícone na barra de Iniciação Rápida                                                                             |                               |            |      |
| Módulos adicionais:                                                                                                    |                               |            |      |
| 🗹 Instala o módulo POS.                                                                                                |                               |            |      |
|                                                                                                    |                               |            |      |
|                                                                                                    |                               |            |      |
|                                                                                                    |                               |            |      |
|                                                                                                    |                               |            |      |
|                                                                                                    |                               |            |      |
| < Anterior                                                                                                    | Sequinte >                    | Cano       | elar |

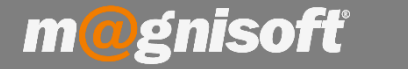

6 - Neste momento está tudo pronto para a instalação. Clique em 'Instalar' para iniciar a instalação dos ficheiros.

| ଟ OranGest ELITE 12 - Instalação                                                      |                      | 1 <u>940</u> 9    |          | ×  |
|---------------------------------------------------------------------------------------|----------------------|-------------------|----------|----|
| Pronto para Instalar                                                                  |                      |                   |          |    |
| O Assistente de Instalação está pronto p<br>computador.                               | ara instalar o OranG | est ELITE 12 no   | seu 🖏    |    |
| Clique em Instalar para continuar a instal<br>ou alterar alguma das configurações.    | ação, ou clique em A | interior se desej | ar rever |    |
| Tipo de instalação:<br>Mono Posto                                                     |                      |                   | ^        |    |
| Componentes seleccionados:<br>Ficheiro do Programa<br>Ficheiros de Ajuda              |                      |                   |          |    |
| Bases de Dados<br>Firebird DLL Local<br>Firebird DLL Local<br>Ficheiros de Relatórios |                      |                   |          |    |
| Tarefas adicionais:<br>Ícones adicionais:                                             |                      |                   | ~        |    |
| <                                                                                     |                      |                   | >        |    |
|                                                                                       | < Antonian           | Testalar          | Concolar |    |
|                                                                                       | < Anterior           | Instalar          | Cancelar | 10 |

7 – A cópia dos ficheiros será iniciada.

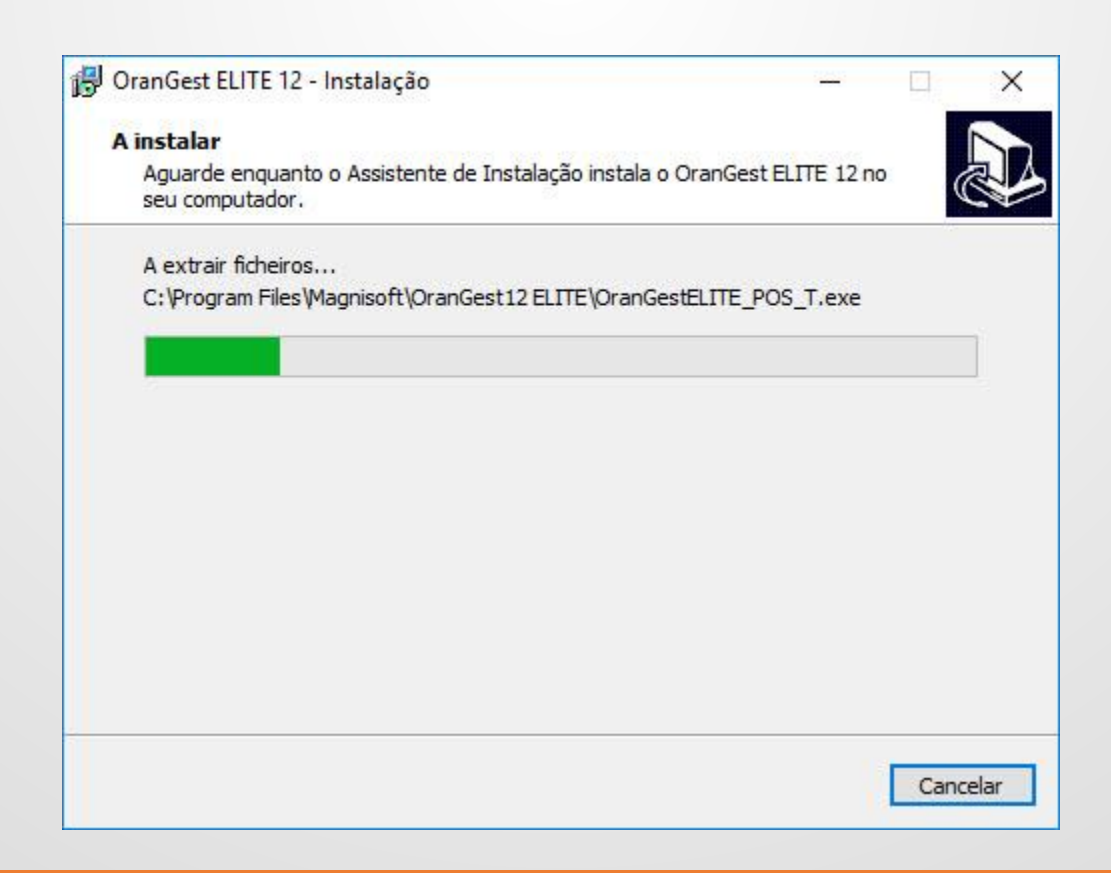

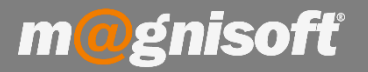

8 – Depois da instalação efectuada, é apresentado um quadro com as informações sobre como entrar no programa.

| ở OranGest ELITE 12 - Instalação — 🗌 🚿                                                                                                    | < |
|----------------------------------------------------------------------------------------------------|---|
| Informação<br>É importante que leia as seguintes informações antes de continuar.                                                                                                    | 3 |
| Quando estiver pronto para continuar clique em Seguinte.                                                                                                    |   |
| ENTRAR NO PROGRAMA                                                                                                    |   |
| Para entrar no programa é necessário um utilizador e palavra chave válidos.<br>A aplicação vem inicialmente configurada com o utilizador ADMINISTRADOR, que por<br>omissão não requer palavra chave.<br>Ao escolher este utilizador, basta dicar no botão ENTRAR.<br>É recomendado que após entrar no programa, seja criada uma palavra chave para<br>este utilizador.<br>Este utilizador, como o próprio nome indica está definido com privilégios de<br>Administrador, e tem acesso a todas as opções da aplicação. |   |
| Seguinte >                                                                                                    |   |

9 – Finalizada a instalação, poderá de imediato executar o Orangest.

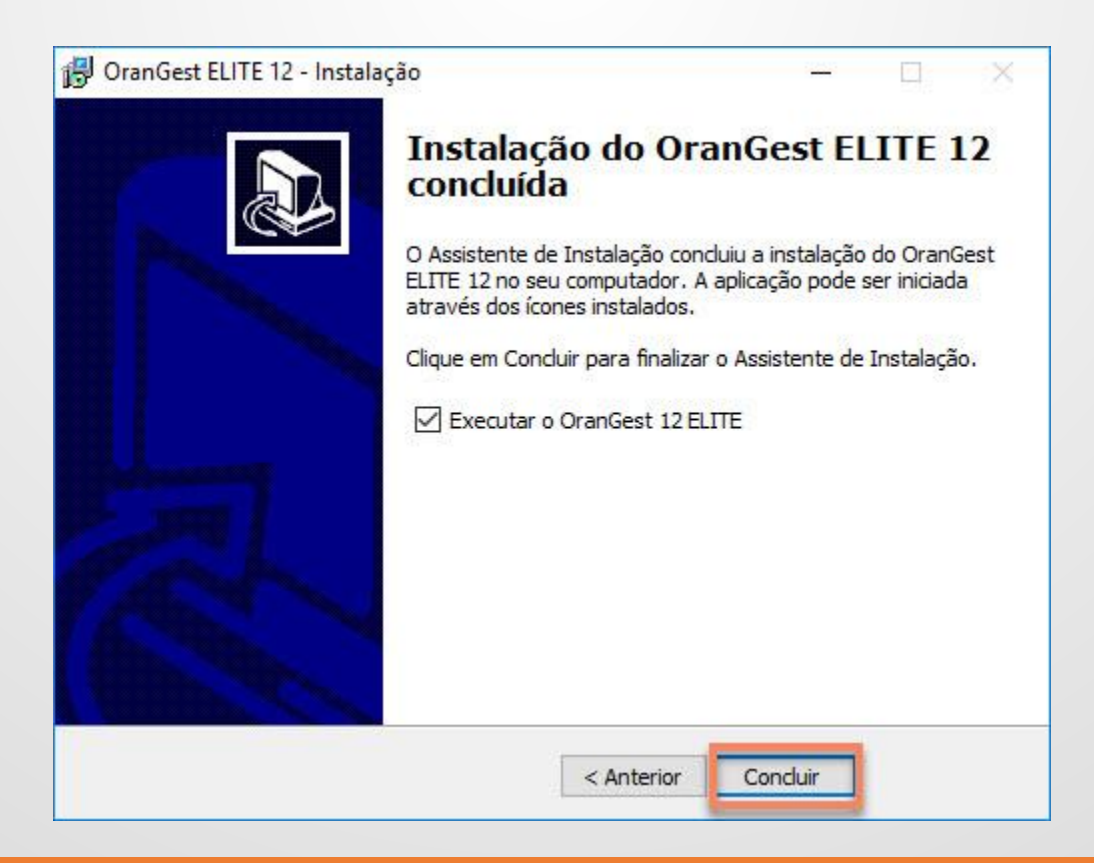

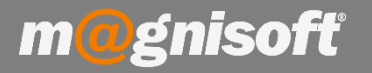

**12** - Entre no OranGest com o seu utilizador e senha, e de seguida selecione a base de dados para iniciar o trabalho. Ao escolher a base de dados (empresa) irá aparecer a imagem abaixo com a indicação do processo de atualização da base de dados. Depois de concluído, o programa está disponível para trabalhar.

| Actualização de Base de Dad | os                  |  |
|-----------------------------|---------------------|--|
| A aplicar a actualizaçã     | io nº: 03/01/2018.C |  |
| Progresso                   |                     |  |
|                             |                     |  |
| -                           |                     |  |

Caso exista mais do uma empresa/base de dados, na primeira vez que entrar após a atualização, este processo será executado.

Caso a instalação seja em rede só deverá entrar um utilizador na aplicação para ser executada a atualização na base de dados. Esse utilizador deverá entrar em todas as bases de dados, e só depois de atualizadas, poderão os restantes utilizadores entrar na aplicação.